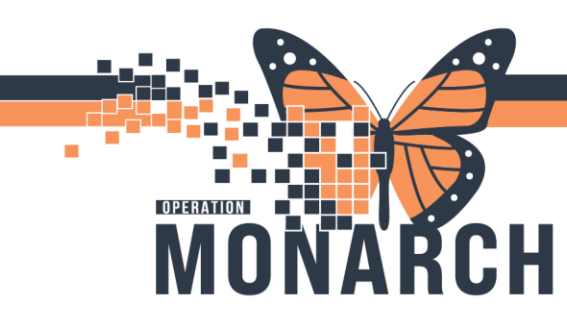

#### SENDING OUT CODING QUERY TO PHYSICIANS

#### FOLLOW THE STEPS TO SEND A CODING QUERY ON POWERCHART

1. Open the Task queue application  $\rightarrow$  Select your queue  $\rightarrow$  Select Location

| ProFile: Task Queue                    |                         |                   |                     |        |                   |
|----------------------------------------|-------------------------|-------------------|---------------------|--------|-------------------|
| Task View Help                         |                         |                   |                     |        |                   |
| 💫 🗞 🔌 📭 🗃 🖷 🙈 🗆 🍞 🗳                    | HIM Coding - IP SCS     |                   | St. Catharines Site | ~      |                   |
|                                        |                         |                   |                     |        |                   |
|                                        |                         |                   |                     |        |                   |
| Filtere: Undate Date: All Dates / Comr | lete / In Process / Pen | ding / Opened / ( | )n Hold             |        |                   |
| Thers. Opuale Date. An Dates / Comp    | nete / in rocess / ren  | ing / Opened / C  | n noid              |        |                   |
| Name                                   | MRN                     | Task Status       | Task Type           | Reason | User              |
| SYSTEMTEST, HIMTWO ZZZ                 | 11000701                | Pending           | HIM Coding - IP SCS |        | SYSTEM, SYSTEM Ce |
| ZZTEST, CUTOVEREXPIRED                 | 11054772                | Pending           | HIM Coding - IP SCS |        | SYSTEM, SYSTEM Ce |
| HIMFOURTYFIVE, ANYTEST ZZZ             | 11001808                | Pending           | HIM Coding - IP SCS |        | SYSTEM, SYSTEM Ce |
| ZZTEST, CHANTALLE                      | 11000133                | Pending           | HIM Coding - IP SCS |        | SYSTEM, SYSTEM Ce |
| HDSREHAB, DEMOONE                      | 11054737                | Pending           | HIM Coding - IP SCS |        | SYSTEM, SYSTEM Ce |
| ZZPHRSTEST, STEVEN GEORGE              | 11054682                | Pending           | HIM Coding - IP SCS |        | SYSTEM, SYSTEM Ce |
| SYSTEMTESTTWO, IPACADMINFOUR           | 11054097                | Pending           | HIM Coding - IP SCS |        | SYSTEM, SYSTEM Ce |
| WTISTEST, CTHREE                       | 11017458                | Pending           | HIM Coding - IP SCS |        | SYSTEM, SYSTEM Ce |
| ZZTEST, JASPER                         | 11000525                | Pending           | HIM Coding - IP SCS |        | SYSTEM, SYSTEM Ce |
| ZZTEST, UNDOEDTOINPT                   | 11054084                | Pending           | HIM Coding - IP SCS |        | SYSTEM, SYSTEM Ce |
| ZZTEST, CHANTALLE                      | 11000133                | Pending           | HIM Coding - IP SCS |        | SYSTEM, SYSTEM Ce |
| ZZTEST, INPTCUTOVER                    | 11054706                | Pending           | HIM Coding - IP SCS |        | SYSTEM, SYSTEM Ce |
| ZZTESTGELLAR, SARAH MICHELLE           | 11001896                | Pending           | HIM Coding - IP SCS |        | SYSTEM, SYSTEM Ce |
| TESTMH, ED KYIP                        | 11054152                | Pending           | HIM Coding - IP SCS |        | SYSTEM, SYSTEM Ce |
| PHARMTEST, FIVE                        | 11054533                | Pending           | HIM Coding - IP SCS |        | SYSTEM, SYSTEM Ce |
| ZZTEST, INPTCUTOVER                    | 11054706                | Pending           | HIM Coding - IP SCS |        | SYSTEM, SYSTEM Ce |
| IKARI, SHINJI                          | 11054515                | Pending           | HIM Coding - IP SCS |        | SYSTEM, SYSTEM Ce |
| TESTOP, ENDO                           | 11054712                | Pending           | HIM Coding - IP SCS |        | SYSTEM, SYSTEM Ce |
| SYSTEMTEST, TGLNTEST                   | 11002845                | Pending           | HIM Coding - IP SCS |        | SYSTEM, SYSTEM Ce |
| SYSTEMTEST, NB FEMALE TGLNTEST         | 11002847                | Pending           | HIM Coding - IP SCS |        | SYSTEM, SYSTEM Ce |
| WTISTEST, CONE                         | 11002999                | Pending           | HIM Coding - IP SCS |        | SYSTEM, SYSTEM Ce |
| TEST, VICTORIA                         | 11053444                | Pending           | HIM Coding - IP SCS |        | SYSTEM, SYSTEM Ce |
| ZZTEST, NB TESTING QUICK TO FULL       | 11000905                | Pending           | HIM Coding - IP SCS |        | SYSTEM, SYSTEM Ce |

2. Click open the task and open Powerchart from top toolbar

| <u>T</u> ask <u>V</u> iew | C <u>o</u> des <u>G</u> rouper <u>D</u> iagnos | sis <u>P</u> rocedures <u>H</u> | lelp               |                          |                 |                   |                  |               |                       |      |
|---------------------------|------------------------------------------------|---------------------------------|--------------------|--------------------------|-----------------|-------------------|------------------|---------------|-----------------------|------|
| 🚨 🗐 🕹                     | 🕸 🖀 <mark>  Pl</mark> 🖘   🔗 🔇                  | 🖉 🖉 🛛 🖉 💊                       |                    | +   + +   🙆              |                 |                   |                  | As of         | Tracking ID:          |      |
| Patier                    | t: ZZTEST, CHANTAL                             | Birth date:                     | 1990-Oct-18        | Sex:                     | Female          |                   |                  |               |                       |      |
| MR                        | N: 11000133                                    | Age:                            | 34 Years           | SSN:                     |                 |                   |                  |               |                       |      |
| FIN numbe                 | er: 22-006356                                  |                                 | 2024-Oct-30        |                          | 2024-Oct-31     | Patient type: In  | patient          |               |                       |      |
| Facili                    | y: St. Catharines Site                         |                                 | Kalchman, Marc Jor | n Discharge disposition: | Home            |                   |                  |               |                       |      |
| Paye                      | C Ontario Health Insura                        |                                 | 1                  |                          |                 | Coding status Di  | raft             |               |                       |      |
| Second pays               | Commercial Insurance                           |                                 | \$0.00             |                          |                 |                   |                  |               |                       |      |
| Visit Ac                  | lmit Date Discharge Group                      | er Type HAC Cod                 | le Description     | MDC Co M                 | IDC Description | Weight Reimb Payl | Rate Pay Stat AM | ALOS GMLOS Se | everity Risk of Morta | líty |
| <i>i</i> 20               | 24-Oct 2024-Oct                                |                                 |                    |                          |                 |                   |                  |               |                       |      |
|                           |                                                |                                 |                    |                          |                 |                   |                  |               |                       |      |
|                           |                                                |                                 |                    |                          |                 |                   |                  |               |                       |      |
|                           |                                                |                                 |                    |                          |                 |                   |                  |               |                       |      |
|                           |                                                |                                 |                    |                          |                 |                   |                  |               |                       |      |

Hotel Dieu

ver

1

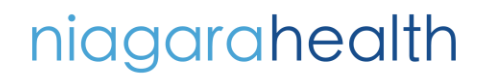

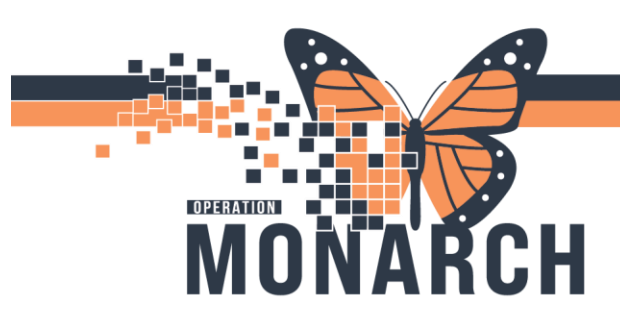

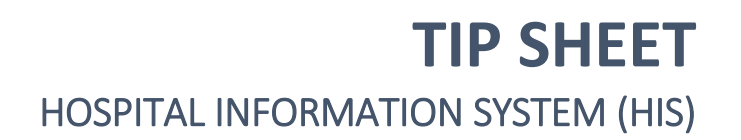

3. Go to Notes and Select 'Add'

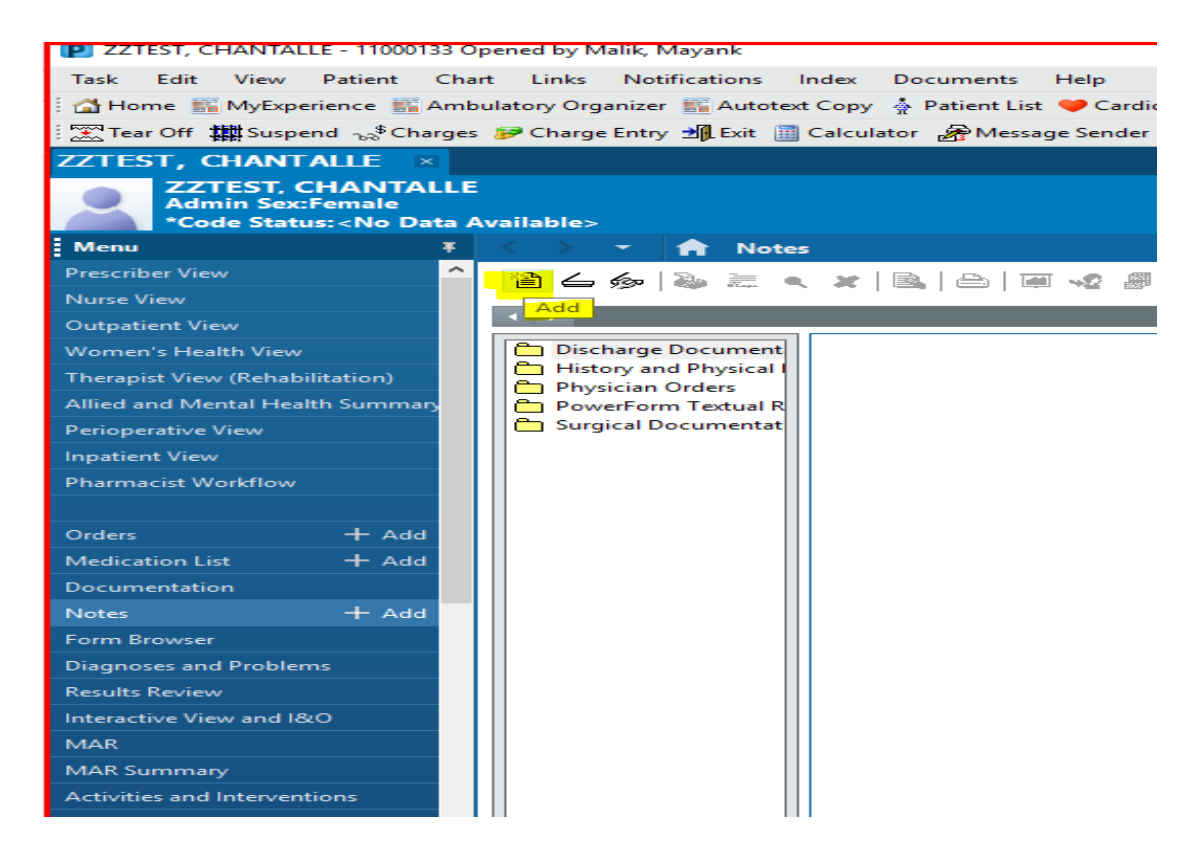

4. Select Document Type as 'Coding Query'

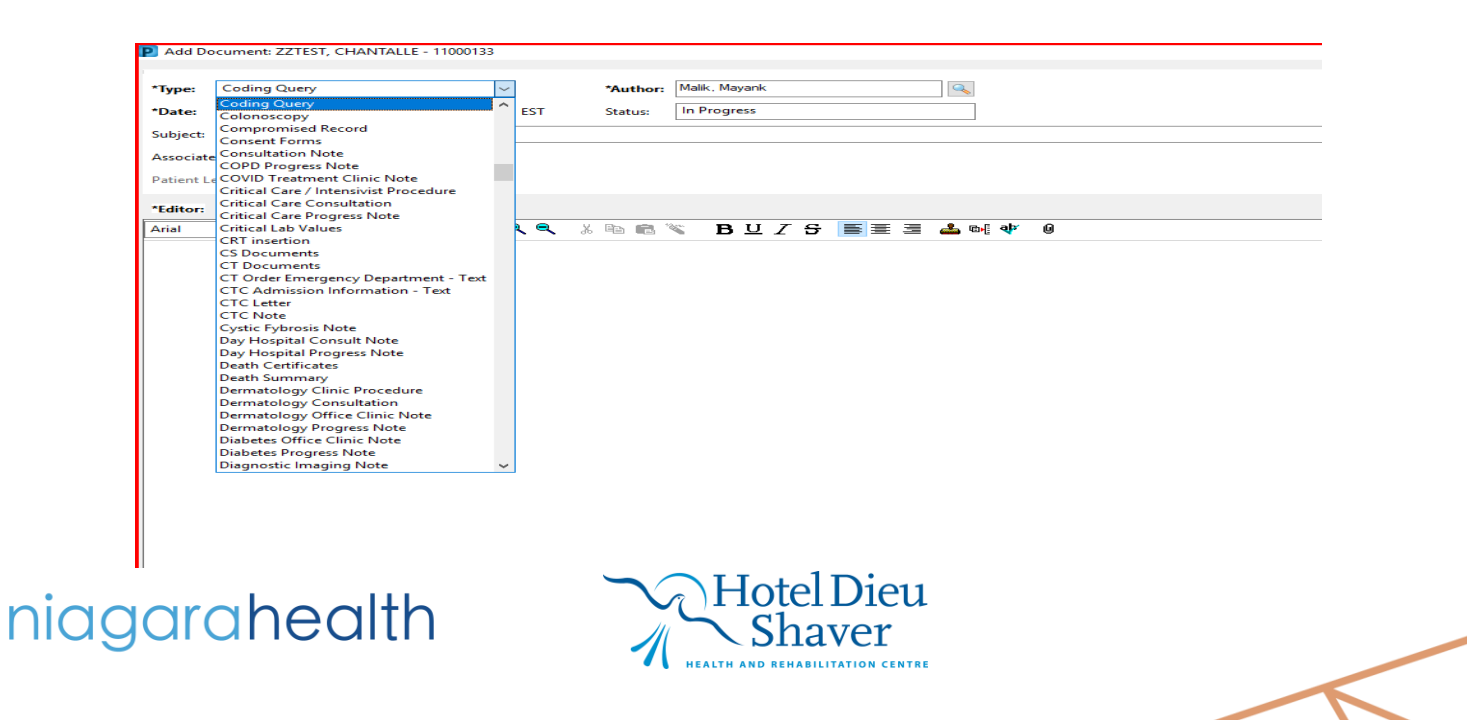

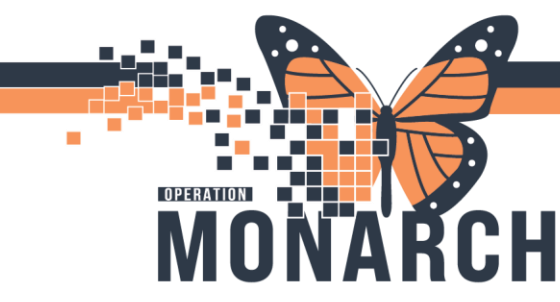

5. Click on Insert template

| Add Do    | ocument: ZZTEST | , CHANTALLE | - 11000133 | 3     |          |               |    |             |        |  |  |
|-----------|-----------------|-------------|------------|-------|----------|---------------|----|-------------|--------|--|--|
| *Type:    | Coding Query    |             |            | ~     | *Author: | Malik, Mayank | :  |             |        |  |  |
| *Date:    | 07/Nov/2024     | ÷ ~ 09      | 26         | EST   | Status:  | In Progress   |    |             |        |  |  |
| Subject:  |                 |             |            |       |          |               |    |             |        |  |  |
| Associate | ed Providers:   | Modify      |            |       |          |               |    |             |        |  |  |
| Patient L | evel Document:  |             |            |       |          |               |    |             |        |  |  |
| *Editor:  |                 |             |            |       |          |               |    |             |        |  |  |
| Arial     |                 | ~ 10        | ~ 🤫        | ৰ্ ব্ | , X 🖻 💼  | 🐃 в 🗉         | ΙS | 📥 🔤 🕸       | Ø      |  |  |
|           |                 |             |            |       |          |               |    | Insert Terr | nplate |  |  |

6. Select the correct template from the Associated or All Templates pane and click Insert on bottom

| P Template Selection                                              |      |      | $\times$ |
|-------------------------------------------------------------------|------|------|----------|
|                                                                   |      |      |          |
| Associated templates                                              |      |      |          |
| CQ - Resp Infection vs. COPD                                      |      |      | ~        |
| CQ - Sepsis localized vs systemic                                 |      |      |          |
| CQ - Spinal Stenosis                                              |      |      |          |
| CQ - Uncontrolled Diabetes                                        |      |      |          |
| CQ - Unspecified Pneumonia                                        |      |      |          |
| CQ - Urosepsis                                                    |      |      |          |
| CQ - VAP query                                                    |      |      |          |
| CQ- ALC                                                           |      |      | ~        |
|                                                                   |      |      |          |
| All existing templates                                            |      |      |          |
| CQ - Bacteremia vs Sepsis                                         |      |      | ~        |
| CQ - Bipolar vs. Unipolar Total Hip Attribute                     |      |      |          |
| CQ - Borderline Diabetes                                          |      |      |          |
| CQ - Clarification                                                |      |      |          |
| CQ - Coding Query for Physicians                                  |      |      |          |
| CQ - Culture Positive Result                                      |      |      |          |
| CQ - Debridement Depth                                            |      |      |          |
| CQ - Delirium vs. Confusion                                       |      |      | ~        |
|                                                                   |      |      |          |
| Insert:                                                           |      |      |          |
| Template selected will be inserted at the location of the cursor. |      |      | _        |
| Append:                                                           |      |      |          |
| Template selected will be inserted at the end of the document.    |      |      |          |
| Replace:                                                          |      |      |          |
| Template selected will replace all unsigned text.                 |      |      |          |
|                                                                   |      |      |          |
| Insert Append Rep                                                 | lace | Cano | el:      |

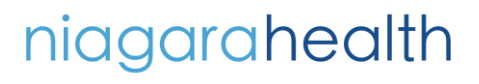

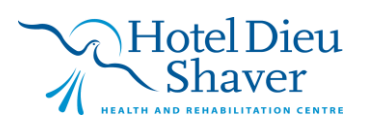

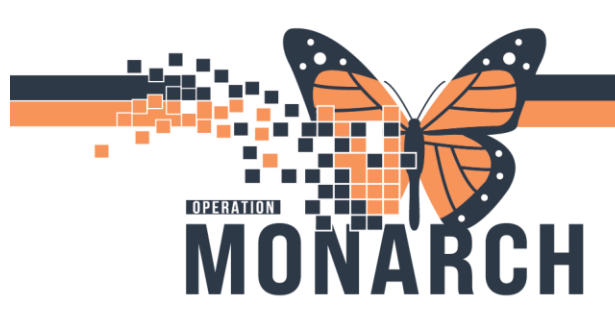

- 7. After selecting the template
  - a. Enter your query details

b. For multiple choices, Please enter an "X" in the brackets and change font colour to red using the Font Colour option on the toolbar (Painter's Palette icon) and "**B**" for Bold

- c. Enter your name in the area assigned at the bottom
- d. Always use the Sign at the bottom to complete the coding query process.

|           | P Add Document: ZZTEST, CHANTALLE - 11000133                                                                                                    | -       |    | ×    |
|-----------|----------------------------------------------------------------------------------------------------|---------|----|------|
| ili<br>ek | *Type: Coding Query   *Author: Malik, Mayank                                                                                                    |         |    |      |
|           | *Date: 07/Nov/2024 • 1213 • EST Status: In Progress                                                                                               |         |    |      |
|           | Subject: Coding Query                                                                                                    |         |    |      |
|           | Associated Providers: Modify                                                                                                    |         |    |      |
|           | Patient Level Document:                                                                                                    |         |    |      |
| d.        | *Editor:                                                                                                    |         |    |      |
| 1         |                                                                                                    |         |    |      |
| 1         |                                                                                                    |         |    |      |
| 1         | incomplete Documentation                                                                                                    |         |    |      |
|           | We are striving to improve the quality and accuracy of documentation within the patient's charts, which can potentially affect                    |         |    |      |
|           | our funding, or impact a performance indicator. This chart is being returned to you for further clarification.                                    |         |    |      |
|           | To improve data quality and documentation, please see incomplete element(s) indicated below and complete an addendum<br>to the original document. |         |    |      |
|           | Please address the following incomplete element(s):                                                                                               |         |    |      |
| 7         | (_X_) Most responsible diagnosis                                                                                                    |         |    |      |
|           | () Complications / Post Comptilaties                                                                                                    |         |    |      |
|           | () Service interruption start and end dates                                                                                                    |         |    |      |
|           | () Reason for:<br>()Transfer to Acute Care                                                                                                    |         |    |      |
|           | ()Service Interruption<br>()Extended Length of Stay                                                                                               |         |    |      |
|           | ()Alternate Level of Care                                                                                                    |         |    |      |
|           | () Other                                                                                                    |         |    |      |
|           |                                                                                                    |         |    |      |
|           | Thank you very much.                                                                                                    |         |    |      |
|           | If you have any questions, please contact:                                                                                                    |         |    |      |
| 7         | ILESI CODER                                                                                                    |         |    |      |
|           |                                                                                                    |         |    | ~    |
|           | Sign Save Save                                                                                                    | & Close | Ca | ncel |

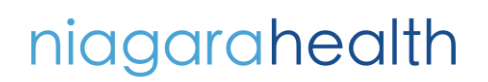

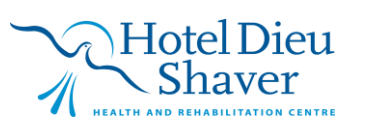

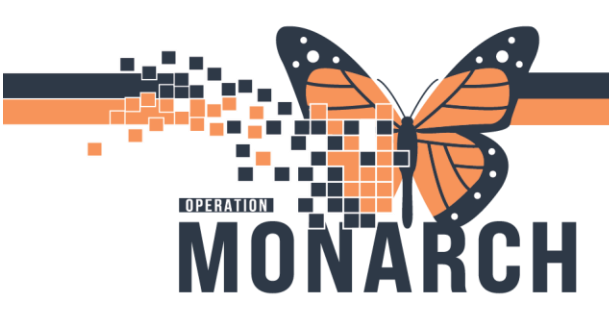

8. Go back to task queues  $\rightarrow$  Right click on task  $\rightarrow$  Add Note (if required)

|                  |                        |        |         |           | _      |              |           |             |              | _               |                |            |            |
|------------------|------------------------|--------|---------|-----------|--------|--------------|-----------|-------------|--------------|-----------------|----------------|------------|------------|
| 🛸 🖄 🍣 🔛          | 21 🛍 🎭 👄 🕅 🧏           | ыни    | 4 Codin | g - IP SC | S      | 4            | St. Ca    | tharines S  | ite          | ~               |                | As of 1    | 0:39:08 AM |
| a) 🕒 🔿 💽 🍕       |                        |        |         |           |        |              |           |             |              |                 |                |            |            |
|                  |                        |        |         | ( 0       |        |              | o         |             |              |                 |                |            |            |
| inters: Update i | Date: All Dates / Comp | lete / | In Pro  | cess / Po | enaing | / Opened /   | On Hold   |             |              |                 |                |            |            |
| Jame             |                        | MBI    | J       |           | т      | ask Status   | Task      | Type        | B            | ason            | T.             |            | User       |
| HIMFOURTYFIVE    | ANYTEST ZZZ            | 110    | 01808   |           | C      | nHold        | HIM       | Codina - IP | SCS S        | can Rec - Misc  | ellaneous Hold |            | Malik, M   |
| ZZTEST, CHANTA   | LLE                    | 110    | 00133   |           | C      | nHold        | HIM       | Codina - IP | SCS C        | odina - Receive | d Codina Quer  | /          | SYSTEM     |
| SYSTEMTEST, H    | IMONE ZZZ              | 110    | 00052   |           | C      | nHold        | HIM       | Codina - IP | scs c        | oding - Manage  | er Review      |            | SYSTEM     |
| ZZTEST, MOM      |                        | 110    | 00087   |           | C      | nHold        | HIM       | Coding - IP | scs c        | oding - Manage  | er Review      |            | SYSTEM     |
| SYSTEMTEST, H    | IMONE ZZZ              | 110    | 01205   |           | C      | nHold        | HIM       | Coding - IP | scs c        | oding - Manage  | er Review      |            | NHS Te     |
| SYSTEMTEST, M    | HAFIFTYONE             | 110    | 01187   |           | C      | nHold        | HIM       | Coding - IP | scs c        | oding - Manage  | er Review      |            | NHS Te     |
| ZZTEST, BECKY    |                        | 110    | 00132   |           | C      | nHold        | HIM       | Coding - IP | scs c        | oding - Manage  | er Review      |            | Cerner 1   |
| ZZTEST, ALICE    |                        | 110    | 00111   |           | C      | nHold        | HIM       | Coding - IP | SCS C        | oding - Manage  | er Review      |            | Cerner 1   |
| ZTEST, KERRI     |                        | 110    | 00283   |           | C      | pened        | HIM       | Coding - IP | SCS          |                 |                |            | Malik, N   |
| SYSTEMTEST, H    | IMTWO ZZZ              | 110    | 00701   |           | P      | ending       | HIM       | Coding - IP | SCS          |                 |                |            | SYSTEM     |
| ZZTEST, CUTOVE   | REXPIRED               | 110    | 54772   |           | P      | ending       | HIM       | Coding - IP | SCS          |                 |                |            | SYSTEM     |
| HIMFOURTYFIVE    | , ANYTEST ZZZ          | 110    | 01808   |           | P      | ending       | HIM       | Coding - IP | SCS          |                 |                |            | SYSTEM     |
| HDSREHAB, DEM    | NOONE                  | 110    | 54737   |           | P      | ending       | HIM       | Coding - IP | SCS          |                 |                |            | SYSTEM     |
| ZZPHRSTEST, ST   | FEVEN GEORGE           | 110    | 54682   |           | P      | ending       | HIM       | Coding - IP | SCS          |                 |                |            | SYSTEM     |
| ZZTEST, JASPER   |                        | 110    | 00525   |           | P      | ending       | HIM       | Coding - IP | SCS          |                 |                |            | SYSTEM     |
| WTISTEST, CTHR   | REE                    | 110    | 17458   |           | P      | ending       | HIM       | Coding - IP | SCS          |                 |                |            | SYSTEM     |
| ZZTEST, UNDOE    | DTOINPT                | 110    | 54084   |           | P      | ending       | HIM       | Coding - IP | SCS          |                 |                |            | SYSTEM     |
| SYSTEMTESTTW     | O, IPACADMINFOUR       | 110    | 54097   |           | P      | ending       | HIM       | Coding - IP | SCS          |                 |                |            | SYSTEM     |
| ZZTEST, CHANTA   | ULE                    | 110    | 00133   |           | P      | ending       | HIM       | Coding - IP | SCS          |                 |                |            | SYSTEM     |
| ZZTESTGEL        | Open                   |        | 01896   |           | P      | ending       | HIM       | Coding - IP | SCS          |                 |                |            | SYSTEM     |
| TESTMH, EL       | Complete               |        | 54152   |           | P      | ending       | HIM       | Coding - IP | SCS          |                 |                |            | SYSTEM     |
| PHARMTES         | Parracia               |        | 54533   |           | P      | ending       | HIM       | Coding - IP | SCS          |                 |                |            | SYSTEM     |
| ZZTEST, INF      | -                      |        | 54706   |           | P      | ending       | HIM       | Coding - IP | SCS          |                 |                |            | SYSTEM     |
|                  | Pass                   |        |         |           |        |              |           |             |              |                 |                |            | >          |
| ady              | Pending                |        |         | C3076     | MALMA  | Y 07/Nov/20  | 024 11:42 | Total: 526  | Complete: 20 | In process: 0   | Pending: 496   | On hold: 8 | Opened: a  |
| ive Record       | Create Additional Task |        |         | · · · ·   | 1-1-1- | oripication  | 13 /1 030 | Comorbio    | ditteo       |                 |                |            |            |
|                  | Transfer               |        | nne     |           |        | tervention / | procedu   | res         | nd dates     |                 |                |            |            |
|                  |                        |        |         |           | () S   | ervice Inter | rupuon s  | and and e   | nu dates     |                 |                |            |            |
|                  |                        |        |         |           |        |              |           |             |              |                 |                |            |            |

9. Write the required note  $\rightarrow$  save it from the Save icon on the toolbar

| 🐼 ProFile: Task Queue                  |        |                      |                |             |             |          |                         |
|----------------------------------------|--------|----------------------|----------------|-------------|-------------|----------|-------------------------|
| Task View Help                         |        |                      |                |             |             |          |                         |
| 중 🗞 🎐 🔁 🛪 🛍 🙈 🗢 🕅 🔎                    | і н    | M Coding - IP SCS    |                | St. Cathari | nes Site    | ~        |                         |
| 49 🛁 🔿 💽 🌒 🖉                           | 1      |                      |                |             |             |          |                         |
| Filters: Update Date: All Dates / Comp | lete / | In Process / Pendir  | na / Opened /  | On Hold     |             |          |                         |
|                                        |        | 😔 Note View Form     |                |             | - 🗆         | $\times$ | T.                      |
| Name                                   | MF     | ta 🔲 💥 🖓 👘           |                |             |             |          |                         |
| HIMFOURTYFIVE, ANYTEST ZZZ             | 11     |                      | 10.000         |             |             |          | ec - Miscellaneous Hold |
| ZZTEST, CHANTALLE                      | 11     | Notes for HIM Coding | - IP SCS task: | Contents:   |             |          | - Received Coding Quer  |
| SYSTEMTEST, HIMONE ZZZ                 | 11     | Save New Note        | :              | CQ Sent     |             |          | - Manager Review        |
| ZZTEST, MOM                            | 11     |                      |                |             |             |          | - Manager Review        |
| SYSTEMTEST, HIMONE ZZZ                 | 11     |                      |                |             |             |          | - Manager Review        |
| SYSTEMTEST, MHAFIFTYONE                | 11     |                      |                |             |             |          | - Manager Review        |
| ZZTEST, BECKY                          | 11     |                      |                |             |             |          | - Manager Review        |
| ZZTEST, ALICE                          | 11     |                      |                |             |             |          | - Manager Review        |
| ZZTEST, KERRI                          | 11     |                      |                |             |             |          |                         |
| SYSTEMTEST, HIMTWO ZZZ                 | 11     |                      |                |             |             |          |                         |
| ZZTEST, CUTOVEREXPIRED                 | 11     |                      |                |             |             |          |                         |
| HIMFOURTYFIVE, ANYTEST ZZZ             | 11     |                      |                |             |             |          |                         |
| HDSREHAB, DEMOONE                      | 11     |                      |                |             |             |          |                         |
| ZZPHRSTEST, STEVEN GEORGE              | 11     |                      |                |             |             |          |                         |
| ZZTEST, JASPER                         | 11     |                      |                |             |             |          | 1                       |
| WTISTEST, CTHREE                       | 11     | Permanent note       |                |             |             |          |                         |
| ZZTEST, UNDOEDTOINPT                   | 11     | Print on deficiency  | slip           |             |             |          |                         |
| SYSTEMTESTTWO, IPACADMINFOUR           | 11     | Author               |                |             |             |          |                         |
| ZZTEST, CHANTALLE                      | 110    | 000133               | Pending        | HIM Codi    | ng - IP SCS |          |                         |
| ZZTESTGELLAR, SARAH MICHELLE           | 110    | 001896               | Pending        | HIM Codi    | ng - IP SCS |          |                         |

niagarahealth

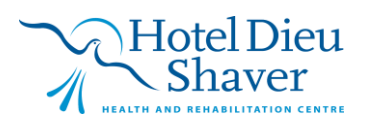

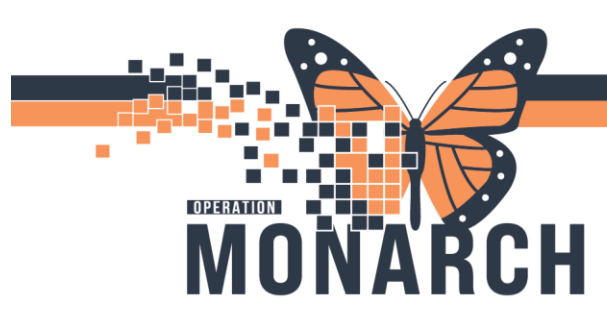

10. Final step is to right-click and  $\rightarrow$  Pass  $\rightarrow$  Waiting for Coding Query

| OTOTERTEOTITO, IL AGADINI | 11034037               |     | r chung         | rine coung in coo          |                               | 010120               |
|---------------------------|------------------------|-----|-----------------|----------------------------|-------------------------------|----------------------|
| ZZTEST, CHANTALLE         | 11000133               |     | Pending         | HIM Coding - IP SCS        |                               | SYSTEM               |
| ZZTESTGELLAR, SARAH MIC   | Open                   |     | Pending         | HIM Coding - IP SCS        |                               | SYSTEM               |
| TESTMH, ED KYIP           | Complete               | _   | Pending         | HIM Coding - IP SCS        |                               | SYSTEM               |
| PHARMTEST, FIVE           |                        |     | Pending         | HIM Coding - IP SCS        |                               | SYSTEM               |
| ZZTEST, INPTCUTOVER       | Remove                 | _   | Pending         | HIM Coding - IP SCS        |                               | SYSTEN V             |
| <                         | Pass                   |     |                 |                            |                               | >                    |
| Ready                     | Pending                | MAL | MAY 07/Nov/2024 | 11:01 Total: 526 Complete: | 20 In process: 0 Pending: 496 | On hold: 8 Opened: 2 |
|                           | Create Additional Task |     |                 |                            |                               | 1                    |
|                           | Transfer               |     |                 |                            |                               |                      |
|                           | Notes +                |     |                 |                            |                               |                      |
|                           | Task Details           |     | . 💊             | <u></u>                    |                               |                      |

|                              |          |                      |                                 |       | $\nabla$                       |    |
|------------------------------|----------|----------------------|---------------------------------|-------|--------------------------------|----|
| Name                         | MRN      | Task Status          | Task Type                       |       | Reason                         | Us |
| HIMFOURTYFIVE, ANYTEST ZZZ   | 11001808 | OnHold               | HIM Coding - I                  | P SCS | Scan Rec - Miscellaneous Hold  | M  |
| ZZTEST, CHANTALLE            | 11000133 | OnHold               | HIM Coding - I                  | P SCS | Coding - Received Coding Query | S  |
| SYSTEMTEST, HIMONE ZZZ       | 11000052 | OnHold               | HIM Coding - I                  | P SCS | Coding - Manager Review        | S  |
| ZZTEST, MOM                  | 11000087 | OnHold               | HIM Coding - I                  | P SCS | Coding - Manager Review        | S  |
| SYSTEMTEST, HIMONE ZZZ       | 11001205 |                      | · · · · · · · · · · · · · · · · | SCS   | Coding - Manager Review        | N  |
| SYSTEMTEST, MHAFIFTYONE      | 11001187 | Pass On Task         | ×                               | SCS   | Coding - Manager Review        | N  |
| ZZTEST, BECKY                | 11000132 |                      |                                 | SCS   | Coding - Manager Review        | Ce |
| ZZTEST, ALICE                | 11000111 |                      | ~                               | SCS   | Coding - Manager Review        | Ce |
| ZZTEST, KERRI                | 11000283 | Doc Correction - On  | Hold ^                          | SCS   |                                | M  |
| SYSTEMTEST, HIMTWO ZZZ       | 11000701 | Scan Rec - Miscellar | ting for User                   | SCS   |                                | S  |
| ZZTEST, CUTOVEREXPIRED       | 11054772 | Coding - Manager R   | eview                           | SCS   |                                | S  |
| HIMFOURTYFIVE, ANYTEST ZZZ   | 11001808 | Coding - Training Re | view                            | SCS   |                                | S  |
| HDSREHAB, DEMOONE            | 11054737 | Coding - Waiting for | Coding Query                    | PSCS  |                                | S  |
| ZZPHRSTEST, STEVEN GEORGE    | 11054682 | Coding - Waiting for | Consultation No                 | PSCS  |                                | S  |
| ZZTEST, JASPER               | 11000525 | Pending              | HIM Coding - I                  | PISCS |                                | S  |
| WTISTEST, CTHREE             | 11017458 | Pending              | HIM Coding - I                  | P SCS |                                | S  |
| ZZTEST, UNDOEDTOINPT         | 11054084 | Pending              | HIM Coding - I                  | P SCS |                                | S  |
| SYSTEMTESTTWO, IPACADMINFOUR | 11054097 | Pending              | HIM Coding - I                  | P SCS |                                | S  |
| ZZTEST, CHANTALLE            | 11000133 | Pending              | HIM Coding - I                  | P SCS |                                | S  |
| ZZTESTGELLAR, SARAH MICHELLE | 11001896 | Pending              | HIM Coding - I                  | P SCS |                                | S  |
| TESTMH, ED KYIP              | 11054152 | Pending              | HIM Coding - I                  | P SCS |                                | S  |
| PHARMTEST, FIVE              | 11054533 | Pending              | HIM Coding - I                  | P SCS |                                | S  |
| ZZTEST, INPTCUTOVER          | 11054706 | Pending              | HIM Coding - I                  | P SCS |                                | S  |
| <                            |          |                      |                                 |       |                                |    |

# niagarahealth

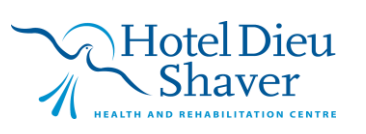